## Steps for ABC ID Entry for NEP 2020 based programmes in IUMS Portal

1. Go to crsu.ac.in and click on IUMS Login as shown below

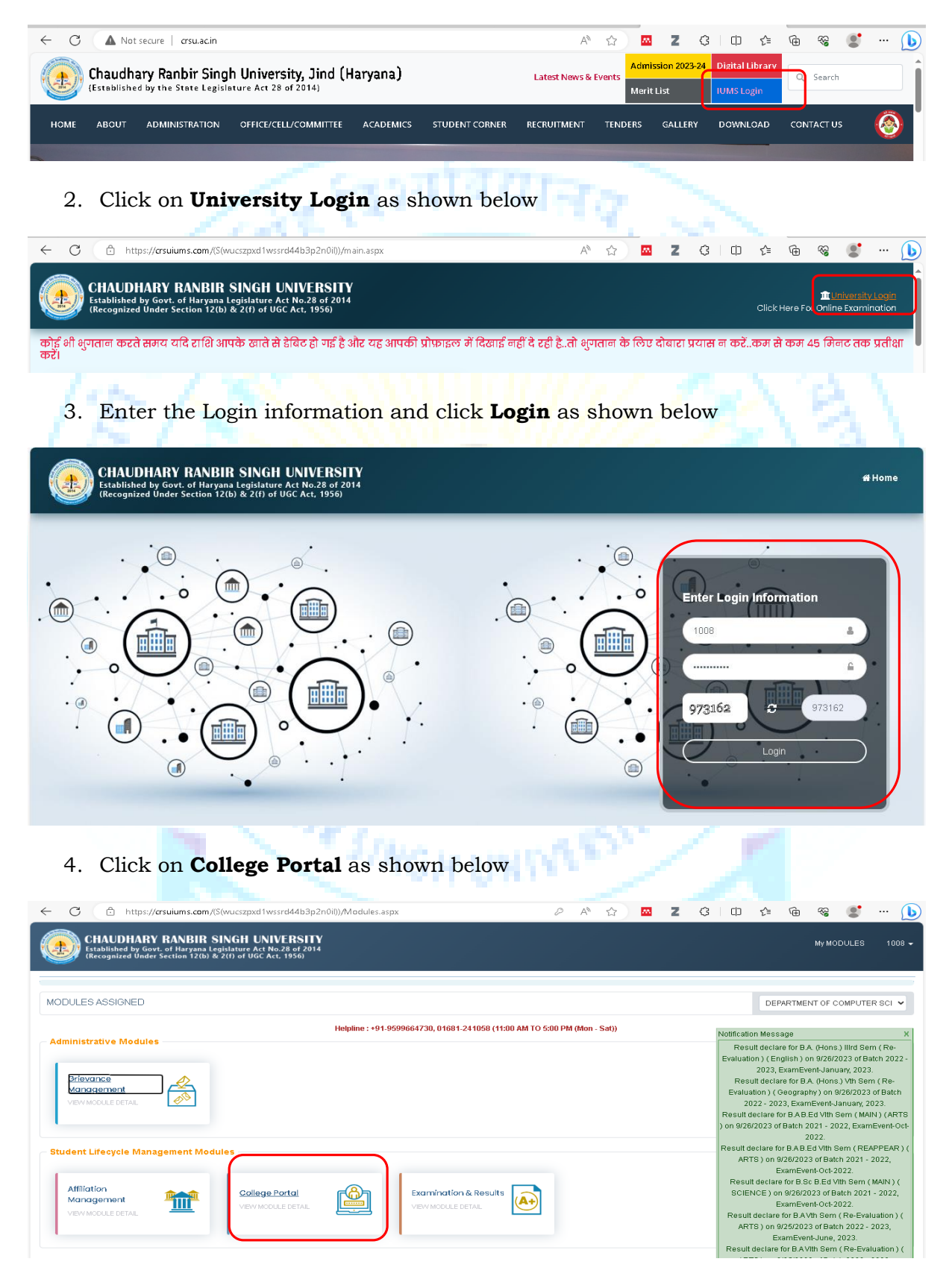

## 5. Click on **Student Detail Correction** as shown below

| ← C 🗅                | https:// <b>crsuiums.com</b> /(S(wucsz                                                      | epxd1wssrd4                              | 4b3p2n(               | )i))/UMM//Admin_Home.aspx?MID=ODg=           | A٩ | ☆ | m                           | z        | 3       |            | £_≡      | Ē       | ~~        |        | 🜔      |
|----------------------|---------------------------------------------------------------------------------------------|------------------------------------------|-----------------------|----------------------------------------------|----|---|-----------------------------|----------|---------|------------|----------|---------|-----------|--------|--------|
|                      | DHARY RANBIR SING<br>ed by Govt. of Haryana Legislatur<br>red Under Section 12(b) & 2(f) of | UNIVER<br>Te Act No.28 o<br>UGC Act, 195 | SITY<br>of 2014<br>6) |                                              |    |   |                             |          |         | <u>م</u> ا | ollege P | ortal   | му м      | ODULES | 1008 🗸 |
| COLLEGE PORTAL       | PRACTICAL EXAM ACTIVITY                                                                     | REPORTS                                  |                       |                                              |    |   |                             |          |         |            |          |         |           |        |        |
| RR Data Submissio    | n                                                                                           |                                          |                       | RR Data Payment                              |    |   | Examina                     | ition Fo | rm Fee  | Submiss    | ion      |         |           |        |        |
| Examination Fee In   | voice Generation                                                                            |                                          |                       | RR Submission / Verified / Enrollment Report |    |   | Admit C                     | ard Do   | vnload  |            |          |         |           |        |        |
| Continuity Registra  | ation                                                                                       |                                          |                       | CR Invoice Generation                        |    |   | Exam Fo                     | rm App   | voval   |            |          |         |           |        |        |
| Oet Student Details  | 3                                                                                           |                                          |                       | Student Detail Correction                    |    |   | Track Th                    | eory, Pi | actical | & Sessio   | nal Mark | s Entry | of Colleg | ges    |        |
| Internal Practical N | Internal Practical Marks Feeding Status                                                     |                                          |                       | Exam Form Student Detail Correction          |    |   | On Line Absentee Entry Form |          |         |            |          |         |           |        |        |
|                      |                                                                                             |                                          |                       |                                              |    |   |                             |          |         |            |          |         |           |        |        |

 Select Academic Session, NEP-2020 based Degree programme, Semester (1<sup>st</sup>), Student Category (Regular), Subject and then click on GET STUDENT to get the list of all the students admitted in that programme as shown below.

| OLLEG | PORTAL PRACTI                                      | CAL EXAM ACTIVITY                                             | REPORTS                      |                                                |                  |                                               |                                                                    |                                                 |                                        |                                                                                                    |
|-------|----------------------------------------------------|---------------------------------------------------------------|------------------------------|------------------------------------------------|------------------|-----------------------------------------------|--------------------------------------------------------------------|-------------------------------------------------|----------------------------------------|----------------------------------------------------------------------------------------------------|
| uder  | nt Details Correction                              | 1                                                             |                              |                                                |                  |                                               |                                                                    |                                                 |                                        |                                                                                                    |
|       | College Name                                       | 1008   DEPARTME                                               | INT OF COMPUTER 5            | SCIENCE & APPLI                                | CATIONS          |                                               |                                                                    |                                                 | ~                                      |                                                                                                    |
|       | Session                                            | : 2023 - 2024                                                 |                              | <b>~</b> •                                     |                  |                                               |                                                                    |                                                 |                                        |                                                                                                    |
|       | Degree                                             | : BCA (NEP-2020)                                              | I                            | <b>*</b> *                                     |                  | Degree                                        | e Year/Semster : BCA (                                             | NEP-2020) ist Sem                               | ~                                      |                                                                                                    |
|       | Student Category                                   | REGULAR                                                       |                              | <b>~</b> *                                     |                  | Subject                                       | /Subject Group : Comp                                              | outer Application (NEP-                         | 2020 🗸                                 |                                                                                                    |
|       | Reg No.                                            | :                                                             |                              |                                                |                  |                                               | Student Name :                                                     |                                                 |                                        |                                                                                                    |
|       |                                                    | GET STUDENT                                                   | RESET                        |                                                |                  |                                               |                                                                    |                                                 |                                        |                                                                                                    |
| ofs   | Student                                            | GET STUDENT                                                   | RESET                        |                                                |                  |                                               | Gender                                                             |                                                 |                                        | ( 89 ) Out of                                                                                                    |
| of s  | Student<br>Student Name                            | GET STUDENT                                                   | RESET                        | cation No.                                     | Registration No. | DÓB                                           | Gender<br>Student Category                                         | Class RollNo.                                   | ABC ID                                 | ( 69 ) Out of<br>Edit Details                                                                                                    |
| of s  | Student<br>Student Name<br>AKSHAY                  | GET STUDENT<br>Father Name<br>BHOOP SINGH                     | RESET<br>Applk               | <b>cation No.</b><br>80675629                  | Registration No. | DOB<br>01/01/2004                             | Gender<br>Student Category<br>Male<br>GEN                          | Class RollNo.<br>20233155                       | ABC ID<br>501723919884                 | ( 89 ) Out of<br>Edit Details                                                                                                    |
| of s  | Student Name<br>Student Name<br>AKSHAY<br>AMANDEEP | Father Name<br>BHOOP SINGH<br>GURBACHAN SINGH                 | RESET<br>Applk<br>C23<br>C25 | cation No.<br>80675629<br>80518144             | Registration No. | DOB<br>01/01/2004<br>21/08/2003               | Gender<br>Student Category<br>Male<br>GEN<br>Female<br>GEN         | Class RollNo.<br>20233155<br>2023313            | ABC ID<br>501723919884<br>764815235672 | (89) Out of<br>Edit Details                                                                                                    |
| No.   | Student Name<br>AKSHAY<br>AMANDEEP<br>ANANT ARYA   | Father Name<br>BHOOP SINGH<br>GURBACHAN SINGH<br>GOPAL PARSAD | RESET<br>Appli<br>C22<br>C22 | cation No.<br>80675629<br>80518144<br>80956814 | Registration No. | DOB<br>01/01/2004<br>21/08/2003<br>25/12/2002 | Gender<br>Student Category<br>Male<br>GEN<br>Female<br>GEN<br>Male | Class RollNo.<br>20233155<br>2023313<br>2023313 | ABC ID<br>501723919884<br>764815235672 | (89) Out       Edit Dete       Image: Image of the second second se |

|       |              |                 |                 |                  |            |                            |               |              | ( 69 ) Out of (69 |
|-------|--------------|-----------------|-----------------|------------------|------------|----------------------------|---------------|--------------|-------------------|
| S.No. | Student Name | Father Name     | Application No. | Registration No. | DOB        | Gender<br>Student Category | Class RollNo. | ABC ID       | Edit Details      |
| 1     | AKSHAY       | BHOOP SINGH     | C23U675629      |                  | 01/01/2004 | Male<br>GEN                | 20233155      | 501723919884 | Ð                 |
| 2     | AMANDEEP     | GURBACHAN SINGH | C23U518144      |                  | 21/08/2003 | Fermale<br>GEN             | 20233113      | 764815235672 | Ð                 |
| з     | ANANT ARYA   | GOPAL PARSAD    | C23U956814      |                  | 25/12/2002 | Male                       | 20233137      |              | ₿                 |
|       |              |                 |                 |                  |            | Male                       |               |              |                   |

8. Click on ABC ID Entry, **enter 12 digits ABC ID** of that particular student and then click on **UPDATE**, a Record Update Successfully message appears , click on **OK** as shown below

|                                                                                                    |                                                                                                    | com/(S(wucszpxd1wssr                                                                                                    | rd44b3p2n0il))/Colle                                                                                                    | gePortal/Acd_Student                           | tData_Correction                                                                                                    | n.aspx AN                                                                                                    | ☆ <mark>™</mark>                                                                                                    | Ζ <                                                                                                    |                                                                                                    |
|----------------------------------------------------------------------------------------------------|----------------------------------------------------------------------------------------------------|----------------------------------------------------------------------------------------------------|----------------------------------------------------------------------------------------------------|------------------------------------------------|----------------------------------------------------------------------------------------------------|----------------------------------------------------------------------------------------------------|----------------------------------------------------------------------------------------------------|----------------------------------------------------------------------------------------------------|----------------------------------------------------------------------------------------------------|
|                                                                                                    |                                                                                                    | OULAR<br>Student Details                                                                                                    | Crsuiu<br>Record                                                                                                    | i <b>ms.com says</b><br>d Update Successfully! |                                                                                                    | ОК                                                                                                    | Comput                                                                                                    |                                                                                                    |                                                                                                    |
|                                                                                                    |                                                                                                    | Student Class Ro                                                                                                    | ollNo Entry / Correction                                                                                                    | ABC ID Entry                                   |                                                                                                    |                                                                                                    |                                                                                                    |                                                                                                    |                                                                                                    |
|                                                                                                    |                                                                                                    | Update Data                                                                                                    |                                                                                                    |                                                |                                                                                                    |                                                                                                    |                                                                                                    |                                                                                                    |                                                                                                    |
|                                                                                                    |                                                                                                    | ABC ID.                                                                                                    | : 557                                                                                                    | 587824167                                      |                                                                                                    |                                                                                                    |                                                                                                    | 1                                                                                                    |                                                                                                    |
|                                                                                                    | 9. ABC I                                                                                                    | D of that st                                                                                                    | udent will                                                                                                    | appear in                                      | the AB                                                                                                    | BC ID colur                                                                                                    | nn as sh                                                                                                    | nown bel                                                                                                    | ow<br>% • (b)                                                                                                    |
| +                                                                                                    | <ul> <li>ABC I</li> <li>ABC I</li> <li>https://a</li> <li>Student Category</li> </ul>                                                                           | D of that st                                                                                                    | udent will                                                                                                    | appear in<br>Portal/Acd_StudentData_C          | the AB<br>Correction.aspx<br>Subject                                                                                                    | SC ID colur<br>A & M                                                                                                    | nn as sh<br>z 3   Cl:<br>uter Application (NEP                                                                                                    | nown bel                                                                                                    | .ow                                                                                                    |
| ~                                                                                                    | 9. ABC I<br>C  https://a<br>Student Category<br>Reg No.                                                                                                    | D of that st<br>"suiums.com/(S(wucszpxd1w<br>: REGULAR<br>:<br>GET STUDENT RE                                                                                                    | srd44b3p2n0lb)/College                                                                                                    | appear in                                      | the AB<br>Correction.aspx<br>Subject                                                                                                    | SC ID colut<br>A &<br>/subject Group : Comp<br>student Name :                                                                                                    | nn as sh<br>Z 3 (t)<br>Uter Application (NEP                                                                                                    | nown bel<br>□ ≰ @ 4                                                                                                    | ow                                                                                                    |
| <                                                                                                    | P. ABC I. C                                                                                                    | D of that st<br>rsuiums.com/(S(wucszpxd1w<br>: REBULAR<br>:<br>GET STUDENT RE                                                                                                    | udent will<br>ssrd4b3p2n0il)//College                                                                                                    | appear in                                      | the AB                                                                                                    | SC ID colut<br>A & M<br>(Subject Group : Comp<br>Student Name :                                                                                                    | nn as sh<br>Z 3 (t)<br>uter Application (NEP                                                                                                    | nown bel<br>□ ᢏ≊ @ 4                                                                                                    | OW<br>8 • • • • •                                                                                                    |
| <                                                                                                    | 9. ABC I<br>C  C  C  C  C  C  C  C  C  C  C  C  C                                                                                                    | D of that st<br>suiums.com/(S(wucszpxd1w<br>: REGULAR<br>:<br>GET STUDENT RE<br>Father Name                                                                                                    | Application No.                                                                                                    | Appear in<br>Portal/Acd_StudentData_C          | Correction.aspx<br>Subject                                                                                                    | SC ID colut<br>A                                                                                                    | nn as sh<br>Z 3 ct<br>uter Application (NEP<br>Class RollNo.                                                                                                    | nown bel<br>□                                                                                                    | OW<br>6 • · · · (b)<br>( 69) Out of (69)<br>Edit Details                                                                                                    |
| ¢<br>List c<br>1                                                                                                    | P. ABC I  C   https://a  Student Category  Reg No.  Student  Student Name  AKSHAY                                                                               | D of that st<br>rsuiums.com/(S(wucszpxd1w<br>: REBULAR<br>: CET STUDENT RE<br>Fother Name<br>BHOOP SINGH                                                                                                    | Application No.<br>C230675623                                                                                                    | Appear in<br>Portal/Acd_StudentData_C          | Correction.aspx<br>Subject                                                                                                    | CID colut<br>A  C ID colut<br>Student Name : Comp<br>Student Name : Comp<br>Student Category<br>Male<br>SEN                                                                                                    | Z 3 C<br>Z 3 C<br>Uter Application (NEP<br>Class RollNo.<br>2023355                                                                                                    | nown bel                                                                                                    | OW<br>(es) Out of (es)<br>Edit Details                                                                                                    |
| ←                                                                                                    | P. ABC I<br>C  https://a<br>Student Category<br>Reg No.<br>Student Name<br>AKSHAY<br>AMANDEEP                                                                   | D of that st<br>suiums.com/(3(wucszpxd1w<br>: REGULAR<br>: CET STUDENT R<br>BHOOP SINGH<br>GURBACHAN SINGH                                                                                                    | Application No.<br>C23U87629<br>C23U87629<br>C23U816144                                                                                                    | Portal/Acd_StudentData_C                       | Correction.aspx<br>Subject                                                                                                    | Student Name :<br>Gender<br>Student Category<br>Male<br>GEN                                                                                                    | Z G Class RollNo.                                                                                                    | -2020 ∨           -2020 ∨           -2020 ∨           -2020 ∨           -2020 ∨           -2020 ∨           -2020 ∨           -2020 ∨           -2020 ∨           -2020 ∨                                                                                                    | OW<br>(69) Out of (69)<br>Colt Details<br>Colt Details                                                                                                    |
| ←                                                                                                    | P. ABC I<br>b https://cl<br>Student Category<br>Reg No.                                                                                                    | D of that st<br>suiums.com/(S(wucszpxd1w<br>: REGULAR<br>:<br>GET STUDENT RE<br>BHOOP SINGH<br>GURBACHAN SINGH<br>GURBACHAN SINGH                                                                                          | Application No.<br>C23U675629<br>C23U518144                                                                                                    | Portal/Acd_StudentData_C                       | Correction.aspx<br>Subject                                                                                                    | CID colut<br>A<br>C ID colut<br>A<br>C ID colut<br>Comp<br>Comp<br>Comp<br>Student Name<br>Comp<br>Student Name<br>Comp<br>Student Category<br>Male<br>CEN<br>CEN<br>Comp<br>Comp<br>Student Category<br>Male<br>CEN<br>CEN<br>Comp<br>Comp<br>Com | Class RollNo.<br>2023355<br>2023357                                                                                                    | Image: Second second second | OW<br>(59) Out of (59)<br>Edit Details                                                                                                    |
| ← 5.No.1 1 2 3 4                                                                                                    | P. ABC I<br>https://a<br>Student Category<br>Reg No.<br>Student Name<br>Ar:SHAY<br>AMANDEEP<br>ANANT ARYA<br>ANUJ                                               | D of that st<br>suiums.com/(S(wucszpxd1w<br>: REBULAR<br>: COMPARENTIAL<br>GET STUDENT<br>RE<br>HOOP SINGH<br>GURBACHAN SINGH<br>COPAL PARSAD<br>MANOJ KUMAR                                                               | Application No.<br>C250675629<br>C250875629<br>C250875629<br>C250875629<br>C250875629<br>C250875629                                                                                                    | Portal/Acd_StudentData_C                       | DOB           01/01/2004           25/12/2003                                                                                                    | CID colut<br>A 2 2 2<br>/Subject Group : Comp<br>Student Name :<br>Student Category<br>Male<br>GEN<br>Male<br>GEN                                                                                                    | Class Rollino.           20233165           2023317           2023315           2023315                                                                                                    | ABC ID<br>501723919884<br>764155258672<br>E57587824157                                                                                                    | OW<br>(69) Out of (69)<br>Colt Details<br>C<br>C<br>C<br>C<br>C<br>C<br>C<br>C                                                                                                    |
| <ul> <li>←</li> <li>S.No.</li> <li>1</li> <li>2</li> <li>3</li> <li>4</li> <li>5</li> </ul>                            | ABC I:<br>C  https://a<br>Student Category<br>Reg No.<br>Student Name<br>AKSHAY<br>AMANDEEP<br>AMANDEEP<br>ANUJ<br>ANUJ<br>ASHISH                               | D of that st<br>rsuiums.com/(S(wucszpxd1w<br>: REBULAR<br>: CET STUDENT RE<br>BHOOP SINGH<br>GURBACHAN SINGH<br>GURBACHAN SINGH<br>GOPAL PARSAD<br>MANOJ KUMAR<br>RAMESH                                                   | Application No.<br>C23UFI6144<br>C23UFI6144<br>C                               | Registration No.                               | Dos           01/01/2004           25/02/2004                                                                                                    | CID colut<br>A A A M<br>/Subject Group : Comp<br>Student Name :<br>Student Category<br>Male<br>GEN<br>Female<br>GEN<br>Male<br>GEN<br>Male<br>GEN                                                                                                    | Z         G3         CE           Z         G3         CE           Z         G3         CE | ABC ID<br>501723919844<br>76481525672<br>57687824167                                                                                                    | ( 69) Out of (69)                                                                                                    |
| <ul> <li>←</li> <li>Lister</li> <li>S.No.</li> <li>1</li> <li>2</li> <li>3</li> <li>4</li> <li>5</li> <li>6</li> </ul> | ABC I:<br>C  https://a<br>Student Category<br>Reg No.<br>Reg No.<br>Student Name<br>AKSHAY<br>AMANDEEP<br>AMANDEEP<br>AMANT ARYA<br>ANUJ<br>ASHISH SAINI        | D of that st<br>suiums.com/(5(wucszpxd1w<br>: REBULAR<br>: CET STUDENT RE<br>BHOOP SINGH<br>GURBACHAN SINGH<br>GURBACHAN SINGH<br>GURBACHAN SINGH<br>GURBACHAN SINGH<br>GURBACHAN SINGH<br>GANGJ KUMAR<br>RAMESH<br>SANJAY | Application No.<br>C23U675629<br>C23U67629<br>C23U56144<br>C23U756592<br>C23U95692<br>C23U95692<br>C23 | Registration No.                               | Correction.aspx<br>Subject                                                                                                    | CID colut<br>A A A<br>//Subject Group : Comp<br>Student Name : Comp<br>Student Category<br>Male<br>Gender<br>Student Category<br>Male<br>GEN<br>Ale<br>GEN<br>ALE<br>GEN<br>ALE<br>GEN<br>ALE<br>ALE<br>ALE<br>ALE<br>ALE<br>ALE<br>ALE<br>ALE                                                                                                    | Class RollNO.           2023355           2023355           2023355           2023355           2023355           2023355           2023355                                                                                                    | ABC ID<br>501723919844<br>764815236672<br>567587824167                                                                                                    | (es) Out of (es)                                                                                                    |
| <ul> <li>←</li> <li>S.No.2</li> <li>1</li> <li>2</li> <li>3</li> <li>4</li> <li>5</li> <li>6</li> <li>7</li> </ul>     | ABC I:<br>C  https://a<br>Student Category<br>Reg No.<br>Reg No.<br>Student Name<br>AKSHAY<br>AMANDEEP<br>AMANDEEP<br>AMANDEEP<br>ANUJ<br>ASHISH SAINI<br>KUNAL | D of that st<br>suiums.com/(5(wucszpxd1w<br>:<br>REBULAR<br>:<br>CET STUDENT<br>RE<br>BHOOP SINGH<br>OURBACHAN SINGH<br>OURBACHAN SINGH<br>OURBACHAN SINGH<br>OURBACHAN SINGH<br>SANJAY<br>SANJAY                          | Application No.<br>C23U675629<br>C23U675629<br>C23U675629<br>C23U675629<br>C23U95692<br>C23U95692<br>C | Registration No.                               | Doc           0/01/2004           0/01/2004           25/02/2004           25/02/2004           25/02/2004           25/02/2004           25/02/2004           12/01/2005           12/01/2005 | CID colut<br>A  COMP<br>/Subject Group : Comp<br>Student Name : Comp<br>Student Category<br>Male<br>CEN<br>CEN<br>CEN<br>CEN<br>CEN<br>CEN<br>CEN<br>CEN                                                                                                    | Class RollNO.           2         (3)         (12)           2         (3)         (12)           2         (3)         (12)           2         (23)         (12)           2         (22)         (23)           2         (22)         (23)           2         (22)         (23)           2         (22)         (23)           2         (22)         (23)           2         (22)         (23)           2         (22)         (23)           2         (22)         (23)           2         (22)         (23)           2         (22)         (23)           2         (22)         (23)           2         (22)         (23)                                                                                                    | ABC ID<br>501723919844<br>764815256672<br>567587824167                                                                                                    | (es) Out of (es)<br>Citit Details<br>Citit Details<br>Citit Details<br>Citit Details<br>Citit Details<br>Citit Details<br>Citit Details<br>Citit Details<br>Citit Details<br>Citit Details<br>Citit Details<br>Citit Details<br>Citit Details<br>Citit Details<br>Citit Details<br>Citit Details |

10. Similarly update ABC ID of all the students.